## Exercise - Create a Buffer with a Predefined Due Date

In this exercise you will learn how to create and configure a buffer with a predefined due date. Perhaps the due date was committed with the stakeholders before a thorough plan was fleshed out. Generally, due dates should only be committed to after a realistic plan has been developed including the buffer. The end date of the buffer establishes the due date.

- 1. Open a Chrome or Edge browser and enter the following: https://training3.playbookteam.com
- 2. Sign in to Playbook as Bob. Username = **Bob**, password = **PlayBook2021**
- 3. Go to the Game Plan view and activate project **XP 2000**.
- 4. Right-click on Major Milestone **Prototype Build Complete** (WBS 1.3.9) then **Set Target Date/Buffer**.

| G     | ame Plan 🔽 🛛 Huddle                               | My             | Playbook       |       | Custom Viev           | v 💌            | E          | Dashboard        |                  |            |              |             |       |
|-------|---------------------------------------------------|----------------|----------------|-------|-----------------------|----------------|------------|------------------|------------------|------------|--------------|-------------|-------|
| + Add | 🔹 🔹 💌 🖪 Project 🔻 Lifecy                          | cles 🖌 🔻 C     | riticality 🔽 🚥 | C Rea | apply 🛛 🔭 Reset       |                |            |                  |                  |            |              |             |       |
| Proje | ect Name: XP 2000                                 |                |                |       |                       |                |            |                  |                  |            |              |             |       |
| MDP   | Tala                                              | Taak Tura      | look 22 Wook   | 23    | Jun 22<br>Wook 24     | Wook 26        | s          | Wook 26          | Wook 2           | 7          | Wook         | Jul 2<br>28 | 2     |
| WBS   | The                                               | наяк туре      | 02 03 06 07 08 | 09 10 | 13 14 15 16 17        | 20 21 22 2     | 23 24 2    | 27 28 29 30 C    | 1 04 05 06 (     | ,<br>)7 08 | 11 12 13     | 14 15       | 18 19 |
| 1     | <ul> <li>Prototype Build (Bob)</li> </ul>         | Summary        |                |       |                       |                |            |                  |                  |            |              |             |       |
| 1.1   | Prototype Backpanel PCBA (                        | Summary        |                |       |                       |                |            |                  |                  |            |              |             |       |
| 1.2   | Prototype Pwr Board PCBA (J                       | Summary        |                |       |                       |                |            |                  |                  |            |              |             |       |
| 1.3   | <ul> <li>Prototype Build - Enclosure (</li> </ul> | Summary        |                |       |                       |                |            |                  |                  |            |              |             |       |
| 1.3.1 | Injection Molded Faceplat                         | Summary        |                |       |                       |                |            |                  |                  |            |              |             |       |
| 1.3.2 | Housing (Sue)                                     | Summary        |                |       |                       |                |            |                  |                  |            |              |             |       |
| 1.3.3 | Cover (Sue)                                       | Summary        |                |       |                       |                |            |                  |                  |            |              |             |       |
| 1.3.4 | Fit Check Faceplate, Housing                      | Meeting        |                |       |                       |                |            |                  |                  |            |              |             |       |
| 1.3.5 | Build first 3 Prototypes                          | Work           |                |       | 🖁 º Build first 3 Pro | totypes [Bob,. | John,Ma    | ary,Sue]         | B-               |            |              |             |       |
| 1.3.6 | Test Prototypes                                   | Meeting        |                |       |                       | < Test         | Prototyp   | oes [John,Mary]  | C                | 1          |              |             |       |
| 1.3.7 | Design Review                                     | Meeting        |                |       |                       | < 0            | esign R    | eview (Bob, John | ,Mary,Sue]       | h          |              |             |       |
| 1.3.8 | Prototype Build Complete                          | Major Milestor |                |       |                       |                |            | Prototype Build  | Complete 🚽       | ¢.         |              |             |       |
| 2     | <ul> <li>(EB) Engineering Build</li> </ul>        | Summary        |                |       |                       |                |            | (EB) En          | gineering Build  | s          | et Target Da | te / Buff   | ler   |
| 2.1   | <ul> <li>EB PCBA: Backpanel Board (</li> </ul>    | Summary        |                |       |                       |                | EB         | PCBA: Backpar    | el Board (Bob)   | N          | lake Active  |             |       |
| 2.1.1 | Update EB PCBA Schematic:                         | Work           |                |       |                       | Update EB PO   | CBA Sch    | nematic: Backpar | nel Board [Bob]  | N          | lark Comple  | hat         |       |
| 2.1.2 | Layout EB PCBA: Backpanel                         | Work           |                |       |                       |                |            | Layout EB PC     | BA: Backpanel I  | Bc         | an compic    | 100         |       |
| 2.1.3 | Review/approve Backpanel B                        | Work           |                |       |                       |                |            | Review/app       | rove Backpanel   | в          | ask Properti | ës          | Ŀ,    |
| 2.1.4 | Get Quotes EB PCBA: Backp                         | Monitor        |                |       |                       |                |            | Ō Ge             | t Quotes EB PC   | вA         | dd Task      |             | > [   |
| 2.1.5 | Incorporate layout changes, e                     | Work           |                |       |                       |                | In         | corporate layout | changes, expor   | th s       | how Linked   |             | > [   |
| 2.1.6 | Order PCB: Backpanel Board                        | Work           |                |       |                       |                |            |                  |                  |            | oloto Taekie | 2)          | PC    |
| 2.1.7 | Fab/receive EB PCB: Backpa                        | Monitor        |                |       |                       |                |            |                  |                  |            | cicie iask(s | ,           | EB    |
| 2.1.8 | Acquire parts, kit, send to PC                    | Monitor        |                |       | 0                     | Acquire parts, | , kit, ser | id to PCBA supp  | ier: Backpanel I | BC N       | lore         |             | >     |

 In Buffer Properties click Ok to accept all the default settings. The buffer has been created and it has a dashed border indicating it is in planning and not yet active. Note the Target / Due Date (your Target/Due Date will be different from 29 Jul 22, but the key is to notice that the buffer begins the day after the Tracking Milestone and extends its full duration to the Target / Due Date).

|    | Jun 22                         |                               |       |     |       |        |        |       |      |       |                        |      | Jul 22           |      |       |      |    |    |    |    |      |    |    |    |    |      |    | Γ  |     |    |     |    |              |    |    |       |    |    |
|----|--------------------------------|-------------------------------|-------|-----|-------|--------|--------|-------|------|-------|------------------------|------|------------------|------|-------|------|----|----|----|----|------|----|----|----|----|------|----|----|-----|----|-----|----|--------------|----|----|-------|----|----|
| ۷  | /eek :                         | 24                            |       |     | v     | /eek   | 25     |       |      | ١     | Veel                   | k 26 |                  |      | w     | /eek | 27 |    |    | N  | /eek | 28 |    |    | v  | /eek | 29 |    |     | W  | eek | 30 |              |    | w  | eek : | 31 |    |
| 14 | 15                             | 16                            | 17    | 20  | 21    | 22     | 23     | 24    | 27   | 28    | 29                     | ) 3  | 0 01             | 04   | 05    | 06   | 07 | 08 | 11 | 12 | 13   | 14 | 15 | 18 | 19 | 20   | 21 | 22 | 25  | 26 | 27  | 28 | 29           | 01 | 02 | 03    | 04 | 05 |
|    |                                |                               |       |     |       |        |        |       |      |       |                        |      |                  |      |       |      |    |    |    |    |      |    |    |    |    |      |    |    |     |    |     |    | 4            |    |    |       |    |    |
|    | -                              |                               |       | -   | -     | _      | -      | _     | -    | -     | -                      | -    |                  |      |       |      |    |    |    |    |      |    |    |    |    |      |    |    |     |    |     |    |              |    |    |       |    |    |
| •  | Bui                            | ld fir                        | rst 3 | Pre | ototv | pes    | [Bol   | b.Jo  | hn.  | Mar   | .Su                    | el   | 1                |      | 5     |      |    |    |    |    |      |    |    |    |    |      |    |    |     |    |     |    |              |    |    |       |    |    |
|    |                                |                               |       |     |       |        |        | Dra   |      |       |                        | ĺ    |                  |      |       |      |    |    |    |    |      |    |    |    |    |      |    |    | l r |    |     |    |              |    |    | _     | -1 |    |
|    |                                | Build first 3 Prototypes [Sue |       |     |       |        |        |       |      |       |                        |      | 4                |      |       |      |    |    |    |    |      |    |    |    |    |      |    |    |     | Т  | a   | rσ | ot           | Ы  | at | 6     | н  |    |
|    | Build first 3 Prototypes [Bob  |                               |       |     |       |        |        |       |      |       | b]                     |      |                  |      |       |      |    |    |    |    |      |    |    |    |    |      |    |    |     |    | 8   |    | <sup>u</sup> | aı | •  | н     |    |    |
|    | Build first 3 Prototypes [John |                               |       |     |       |        |        |       |      | n]    |                        |      |                  |      |       |      |    |    |    |    |      |    |    |    |    |      |    |    |     |    |     |    |              |    | Т  |       |    |    |
|    |                                |                               |       |     | Buil  | d firs | st 3 F | Prot  | otyp | pes ( | Mar                    | y]   |                  |      |       |      |    |    |    |    |      |    |    |    |    |      |    |    | 6   |    |     |    | П            |    |    |       | -  |    |
|    |                                |                               |       |     |       | <      | Te     | st Pi | roto | type  | s [J                   | ohn  | ,Mary            | /]   | Ċ.    |      |    | h  |    |    |      |    |    |    |    |      |    |    |     |    |     |    |              |    |    |       |    |    |
|    |                                |                               |       |     |       |        | <      | De    | sigr | n Re  | view                   | / [B | ob,Jo            | hn,N | lary, | ,Sue | 9] | Ċ  |    |    |      |    |    |    |    |      |    |    |     |    |     |    |              |    |    |       |    |    |
|    |                                |                               |       |     |       |        |        |       |      | F     | roto                   | otyp | e Build Complete |      |       |      |    |    |    |    |      |    |    |    |    |      |    |    |     |    |     |    |              |    |    |       |    |    |
|    | Buffer / XP 2000 - F           |                               |       |     |       |        |        |       |      | Pro   | ototype Build Complete |      |                  |      |       |      |    |    |    |    |      |    |    |    |    |      |    |    |     |    |     |    |              |    |    |       |    |    |

- 6. In this example, the team had already committed to a due date for the Prototype Build before having developed a detailed project plan. The due date they committed to is one week earlier, so they must decide how best to model the buffer. They have two options.
  - a. Option 1: Shorten the buffer's duration such that the buffer begins the day after the Tracking Milestone and ends one week earlier. Right-click on the buffer then click **Buffer Properties**.
    - i. Under Actual, set **Buffer Duration = 10 days** instead of 15 days. Click **Ok**.

| Target Date / Buffer |                     |                                    |          |              |
|----------------------|---------------------|------------------------------------|----------|--------------|
| Basic                | Title               | XP 2000 - Prototype Build Complete | <u>+</u> |              |
| Advanced             | Lifecycle           | In planning                        | Ŧ        |              |
| Description          | Risk Profile        | Medium                             | Ŧ        |              |
| Tracked Milestones   |                     |                                    |          | Fixed?       |
| Change Log           | Tracking Start Date | 11 May 2022 Today                  | Ŧ        |              |
|                      | Unbuffered Duration | 8.6 weeks                          |          |              |
|                      |                     | Ideal Actual Initial               |          |              |
|                      | Buffer Ratio        | 33 23 23 %                         |          |              |
|                      | Buffer Duration     | 15 🖡 10 🕞 Neekdays                 |          | $\checkmark$ |
|                      | Target / Due Date   | ↓ 22 Jul 2022 🗠                    |          |              |

ii. The Target / Due Date is now one week earlier.

|    | Jun 22<br>Week 24 Week 25 <u>Week 26</u>                                                                                                    |      |    |    |    |    |      |    |    |                                     |                              |                               |               |                     |         |          |           |           |         |         |    |      | ſ  | lul 2 | 2  |    |                |          |                |               |          |      |    |    |    |    |      |    |    |
|----|----------------------------------------------------------------------------------------------------|------|----|----|----|----|------|----|----|-------------------------------------|------------------------------|-------------------------------|---------------|---------------------|---------|----------|-----------|-----------|---------|---------|----|------|----|-------|----|----|----------------|----------|----------------|---------------|----------|------|----|----|----|----|------|----|----|
|    | N                                                                                                    | /eek | 24 |    |    | ۷  | /eek | 25 |    |                                     | w                            | /eek                          | 26            |                     |         | W        | /eek      | 27        |         |         | w  | 'eek | 28 |       |    | N  | /eek           | 29       |                |               | w        | /eek | 30 |    |    | w  | 'eek | 31 |    |
| 13 | 14                                                                                                    | 15   | 16 | 17 | 20 | 21 | 22   | 23 | 24 | 27                                  | 28                           | 29                            | 30            | 01                  | 04      | 05       | 06        | 07        | 08      | 11      | 12 | 13   | 14 | 15    | 18 | 19 | 20             | 21       | 22             | 25            | 26       | 27   | 28 | 29 | 01 | 02 | 03   | 04 | 05 |
|    |                                                                                                    |      |    |    |    |    |      |    |    |                                     |                              |                               |               |                     |         |          |           |           |         |         |    |      |    |       |    |    |                |          |                |               |          |      |    |    |    |    |      |    |    |
|    | Build first 3 Prototypes [Bob, John, Mary, Sue]<br>Build first 3 Prototypes [Sue]<br>Build first 3 Prototypes [Bob]<br>Build first 3 Prototypes [John] |      |    |    |    |    |      |    |    |                                     |                              | 6]<br>6]<br>6]                |               |                     | ſ       | Ti<br>Mi | ra<br>ile | ck<br>est | in<br>o | g<br>ne | ,  |      |    |       | Та | or | ge<br>ne<br>ea | t (<br>w | da<br>/e<br>ie | te<br>ek<br>r | e =<br>( | -    |    |    |    |    |      |    |    |
|    | Build first 3 Prototypes [John]<br>Build first 3 Prototypes [Mary]<br>< Test Prototypes [Joh<br>< Design Review [E<br>Prototy<br>Buffer / XP 2000 - Pr |      |    |    |    |    |      |    |    | ij<br>hn,1<br>[Bol<br>type<br>Prote | Mary<br>b, Jo<br>Bui<br>otyp | y]<br>hn,N<br>ild Co<br>be Bu | Mary,<br>ompi | ,Sue<br>lete<br>Com | e]<br>F | e        |           |           |         |         |    |      |    |       |    |    |                |          |                |               |          |      |    |    |    |    |      |    |    |

- iii. However, there are a couple of issues with this approach. The buffer is too small for the amount of work there is to do, and it gives the false impression that the project is on track (in the green, low schedule risk).
- b. Option 2: Move the **Target / Due Date** one week earlier without shortening the buffer's duration. Right-click on the buffer then click **Buffer Properties**.
  - i. Under Actual, set **Buffer Duration = 15 days** instead of 10 days.
  - ii. Click Target / Due Date, *select the date one week earlier* then click Ok.

| Target Date / Buffer |                 |           |           |           |           |           |      |             |         |                |
|----------------------|-----------------|-----------|-----------|-----------|-----------|-----------|------|-------------|---------|----------------|
| Basic                | Title           |           |           | XP        | 2000      | - Prot    | otyp | pe Build Co | omplete | <u>+</u>       |
| Advanced             | Lifecycle       | ,         |           | lukz      |           | 2022      | , [  |             |         |                |
| Description          | Risk Profile    | `         |           | July      |           | 2022      |      | Sel         | ect the | e date         |
| Tracked Milestones   |                 | Sun<br>26 | Mon<br>27 | Tue<br>28 | Wed<br>29 | Thu<br>30 | F    | one         | week    | earlier        |
| Change Log           | Tracking Sta    | 3         | 4         | 5         | 6         | 7         | 8    | 1           |         | · 🗌            |
|                      | Unbuffered I    | 10        | 11        | 12        | 13        | 14        | 15   | 5 16        |         |                |
|                      |                 | 17        | 18        | 19        | 20        | 21        | 22   | 2 23        |         |                |
|                      | Buffer Ratio    | 24        | 25        | 26        | 27        | 28        | 29   | 30          |         |                |
|                      | Buffer Durat    | 31        | 1         | 2         | 3         | 4         | 5    | 6           | ekdays  |                |
|                      | Target / Due Da | te        | 1         | 29 J      | ul 202    | 22        |      |             | ÷       | $[\checkmark]$ |
|                      |                 |           |           |           |           |           |      |             |         |                |
|                      |                 |           |           |           |           |           |      |             | Ok      | Cancel         |

iii. The buffer's start date and Target / Due Date are one week before the Tracking Milestone. The buffer is appropriately sized and clearly indicates the project is at a higher level of schedule risk (on the cusp between medium and high (yellow and orange)).

| Week 24                                                                                                    | k 25 |      |     | w    | eek i | 26 |    | Week 27 |      |           |       |       |    | w  | eek :    | 28      |            |          | w       | 'eek     | 29       | Т  |    | We | ek 3 | 30 |      |    | w  | eek | 31 |    |    |    |    |
|----------------------------------------------------------------------------------------------------|------|------|-----|------|-------|----|----|---------|------|-----------|-------|-------|----|----|----------|---------|------------|----------|---------|----------|----------|----|----|----|------|----|------|----|----|-----|----|----|----|----|----|
| 14 15 16 1                                                                                                    | 7 2  | 20 2 | 1 2 | 2 23 | 24    | 27 | 28 | 29      | 30   | 01        | 04    | 05    | 06 | 07 | 08       | 11      | 12         | 13       | 14      | 15       | 18       | 19 | 20 | 21 | 22   | 25 | 26 2 | 27 | 28 | 29  | 01 | 02 | 03 | 04 | 05 |
|                                                                                                    |      |      |     |      |       |    |    |         |      |           |       |       |    |    |          |         |            |          |         |          |          |    |    |    | Î    |    |      |    |    |     |    |    |    |    |    |
| Build first 3 Prototypes [Bob, John, Mary, Sue]     Build first 3 Prototypes [Sue]     Build first 3 Prototypes [Bob]     Build first 3 Prototypes [John]     Build first 3 Prototypes [Mary] |      |      |     |      |       |    |    |         |      | ng<br>ne  | •     |       |    | or | Ta<br>1e | re<br>W | get<br>/ee | ∶c<br>≥k | la<br>e | te<br>ar | =<br>lie | er |    |    |      |    |      |    |    |     |    |    |    |    |    |
| < Test Prototypes [John,Mary]<br>< Design Review [Bob,John,                                                                                                    |      |      |     |      |       |    |    |         |      | ]<br>hn,N | lary, | Sue   | 9] |    |          |         |            |          |         |          |          |    |    |    |      |    |      |    |    |     |    |    |    |    |    |
| Prototype Build<br>Buffer / XP 2000 - Prototype Build Complete                                                                                                    |      |      |     |      |       |    |    |         | d Co | omp       | lete  | ,<br> |    |    |          |         |            |          |         |          |          |    |    |    |      |    |      |    |    |     |    |    |    |    |    |

27. Sign Bob out of Playbook and **Discard changes**.

## This completes this exercise.